# Advisor Portal.

User Interface Guide

Version Ci UK 1.0.0

## Disclaimer

The information contained in this document has been prepared by the Management of ZILO<sup>TM</sup> TECHNOLOGY LIMITED ("the Company"). This information is strictly private and confidential and may not be shared or forwarded to other parties without the express written agreement of a director of the company.

The information has not been verified by the Company and the Company or any of their respective subsidiaries, representatives, partners, directors, officers, employees, advisors or agents (the Relevant Parties) make any representation, warranty or undertaking, express or implied, as to the accuracy or completeness of the contents of this document or for any other written or oral information transmitted or made available.

No responsibility is accepted by the Relevant Parties to the recipient of this document or to anyone else for its contents. The document contains statements, estimates and projections provided by the Company which reflect various assumptions on anticipated results and are subject to significant business, economic and competitive uncertainties, and contingencies, many of which are beyond the control of the Company.

No representation, warranty, undertaking, or assurance is given by any Relevant Party as to the accuracy, completeness, or achievability of such statements, estimates and projections. The contents of this document should be regarded by the recipient as being insufficient to form the basis of an investment decision, for which further investigation, analysis and consideration would be required.

Nothing contained herein shall be relied upon as a promise or representation whether as to past or future performance. This document and its contents are confidential and may not be provided or otherwise communicated to anyone other than those persons to whom it has specifically and knowingly been communicated by the company and may not be considered as containing investment advice other than by express written agreement with the company.

This information will not and may not be issued by the company nor otherwise made available to any person in the United Kingdom unless the company believes that person to be "an expert investor" (called "Professional Client" for purposes of the rules of the Financial Conduct Authority), that is a person sufficiently expert to understand the risks involved in the proposed transaction and/or a person having professional experience in matters relating to investments, as described respectively in 3.5.2 and 3.5.3 of the Financial Conduct Authority's Conduct of Business Sourcebook and Article 19 of the Financial Services and Markets Act 2000 (Financial Promotion) Order 2005.

Copies of the relevant regulations will be made available on request. It is the responsibility of any persons outside the United Kingdom, the Channel Islands and the Isle of Man to whom this document is provided to inform themselves of and observe all relevant legal restrictions in relation to this document and its contents.

This document is protected by copyright laws (all rights reserved) and may be used solely by you in connection with permitted access and use the Aegon Asset Management Digital Portal to which this document relates. Use of this document and the Aegon Asset Management Digital Portal is subject to the "Digital Portal Terms and Conditions of Use" available on entry to the portal and on our website, at www.aegonam.com/client-portal-agent\_distributor

| Portal Login Screen                      | 4  |
|------------------------------------------|----|
| New User Registration                    | 5  |
| New User Registration-Registered Advisor | 8  |
| Existing Adviser Login                   | 11 |
| Dashboard Screen                         | 13 |
| Client Holdings                          | 15 |
| Secure Messages                          | 19 |
| Documents                                | 21 |
| Advisor Details                          | 23 |
| Inactivity Message                       | 25 |
| User icon                                | 26 |
| Document history                         | 27 |

### Portal Login Screen

The Portal Login screen enables you to:

- Login to an existing online account.
- Create a new online account for an existing advisor already registered with Aegon.
- Register as an advisor with Aegon.

You can also:

- View the terms and conditions of use.
- Access user support.
- View the Login Adviser Portal guide.
- Contact support staff.

| <b>ÇZilo</b>                                                                                                    | Have a question? Contact us               |                                                                                               |
|----------------------------------------------------------------------------------------------------|-------------------------------------------|-----------------------------------------------------------------------------------------------|
| Total value of holdings tore stands                                                                                                    | Tetal number of clarits Marcatch          | Welcome to Zilo Advisor Portal<br>Please select from the option below                         |
| Cutationiding CYC/AML  Substrating CYC/AML  Substrating CYC/AML  Substrations for Stationary Stationary Stati  | 2000 1 arraw<br>Andrey Øranskal           | Existing portal user<br>Sign in                                                               |
| Colonia 2010/00 mathematical and a colonia and a colonia a | Noting Emission<br>Noting Emission<br>( ) | New portal user<br>Set up                                                                     |
|                                                                                                    | 808 <sup>1</sup>                          | If you don't have an existing account and would like to speak to us, please <u>contact us</u> |
| Terms & Conditions                                                                                                    | How to use portal?                        |                                                                                               |

| Function                    | Purpose                                                   |
|-----------------------------|-----------------------------------------------------------|
| User support                | Selecting contact us will enable you to contact us.       |
| User login                  | Select Existing portal user to login to your account.     |
| New user account creation   | Select New portal user to create an account.              |
| Portal guide                | Select How to use portal - to see guide.                  |
| Terms and Conditions of use | Select Terms & Conditions to see the terms and conditions |
|                             | of using the portal.                                      |

#### New User Registration

If you are a new user and are not currently registered as an advisor with Aegon, you can create a user account. Select the New portal user button.

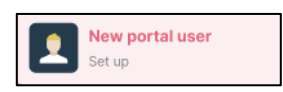

On selecting New portal user, you are taken to the New portal user registration screen.

|                            |                                |                          | the portar user regit                                                     | , a don         |
|----------------------------|--------------------------------|--------------------------|---------------------------------------------------------------------------|-----------------|
|                            |                                |                          | Please select if you are an existin<br>and want to register for the Porta | g advisor<br>I. |
|                            |                                |                          |                                                                           |                 |
| E445,000.00                | Total number of cli<br>30      | ents <u>More details</u> | Advisor company name<br>company name                                      |                 |
| etstanding KYC/AML         |                                |                          | First name<br>Michael                                                     |                 |
| nas Peet 12/12/08/09 12/00 | Individual Pending             | @ Ven links              |                                                                           |                 |
| Randa 12/12/08/09 12:00    | Inductional Pending            | · Ven teah               | Last name<br>Scott                                                        |                 |
| graves 12/12/0800 12:00    | Institutional Pending          | 0 Venturate              |                                                                           |                 |
|                            |                                |                          | Email address (This will be your username)<br>michael@gmail.com           |                 |
| rcure messages             |                                |                          | Phone number                                                              |                 |
| CATE AND TIME 2 DURINGY 2  | NETERIENCE NEMBER: 1 MESSAGE 1 | AC154                    | +44/9000090/1                                                             |                 |
|                            |                                |                          | Set password                                                              | 0               |
|                            |                                |                          | Confirm password                                                          |                 |
|                            |                                |                          | ******                                                                    | 0               |
|                            |                                |                          | Confirm password                                                          | 0               |

| Data request         | Required data                                              |
|----------------------|------------------------------------------------------------|
| Advisor Company Name | The name of your company.                                  |
| First Name           | Your first name.                                           |
| Last Name            | Your last name.                                            |
| Email Address        | Your email address.                                        |
| Phone Number         | Your mobile phone number in international format.          |
| Set Password         | A password.                                                |
| Confirm Password     | The same password.                                         |
| Terms and Conditions | Agreement to the terms and conditions of using the portal. |
| Continue             | Select to continue with your application.                  |

On selecting *Continue*, you are asked to verify your email address.

| Total value of hol  | dinga <u>Menudetaka</u><br>) | ß             | Total number of clients<br>30 | Mory chitally |   | $\leftarrow$ New portal user registration                              |
|---------------------|------------------------------|---------------|-------------------------------|---------------|---|------------------------------------------------------------------------|
| Outstanding KYC/AML |                              |               |                               |               |   |                                                                        |
| CONTINUE I DI       | AND IN 1                     | LENTING I     | \$14145 X                     | ACTOR         |   | To secure your account, please complete the following<br>verification. |
| Janechee 10         | 12,3430 12:00                | ndvitual      | Perding                       | B Text balls  |   |                                                                        |
| Orlandi 10          | 123430 12-00                 | hellularai    | healing                       | @ rise/still  | ſ |                                                                        |
| hepores (0          | 123425 12-00                 | ntularei      | Funding                       | @ therbooks   |   | ~                                                                      |
|                     |                              |               |                               |               |   |                                                                        |
|                     |                              |               |                               |               |   | We have sent you an email to verify your email                         |
| Decure messages     |                              |               |                               |               |   | address. Please check your inbox or junk folder.                       |
| D AVEAU THE I FIGHT |                              | REPERSONNER 1 | IEDEADE I                     | ACTOR         |   |                                                                        |
|                     |                              |               | _                             |               |   |                                                                        |
|                     |                              |               |                               |               |   |                                                                        |
|                     |                              |               |                               |               |   |                                                                        |
|                     |                              |               |                               |               |   |                                                                        |

An email is sent to the email address that you specified when you registered for the account. The email will contain a link. Selecting the link verifies your email address.

| Logo                                                                                                    |
|----------------------------------------------------------------------------------------------------|
| Important - please confirm email details                                                                                                 |
| Dear <user>,</user>                                                                                                    |
| Thanks for creating an account. Please click on the link below to<br>validate your email address <u><insert linkc<="" u=""></insert></u> |
|                                                                                                    |

After successful verification, a success message is displayed.

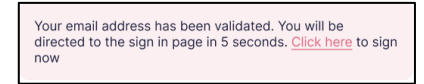

You are now asked to verify the mobile phone number that you specified during registration. A code is sent to the mobile phone number that you specified. You are then asked to enter the phone verification code.

| $\leftarrow$ Two factor verificatio                                                  | 'n             |
|--------------------------------------------------------------------------------------|----------------|
| Enter the verification code sent to you on your number ending with xxxxxx9871        | mobile         |
| Enter phone verification code<br>23232<br>Enter the 6 digit code sent to 079****9871 | Expires in 30s |
| Verify                                                                               |                |

After successful verification, you can login to your account. You will be taken to a temporary dashboard. Until you have completed the registration process, you will be unable to use portal functions.

Here you can down-load an advisor registration form and once completed, upload it via the portal.

| E.         | Aegon V<br>Fund company | S Dashboard                                                                                                    |
|------------|-------------------------|----------------------------------------------------------------------------------------------------|
| ۲          | Dashboard               |                                                                                                    |
| Do         | Client holdings         |                                                                                                    |
| Ð          | Secure messaging        |                                                                                                    |
|            |                         |                                                                                                    |
| R          | Advisor details         |                                                                                                    |
| ۵          | Notifications           |                                                                                                    |
| 0          | How to use portal       |                                                                                                    |
| <b>₽</b> + | Logout                  |                                                                                                    |
|            |                         | Submit a completed Advisor Registration Form and provide the required documents to register as an Advisor for Aegon funds You have yet to upload any documents Click here to upload any additional documents that have been requested |
|            |                         | Click here to download the Advisor Registration Form                                                                                                    |

Select the upload documents button to upload the required documents.

| pload documents                     | × |
|-------------------------------------|---|
| Document description Other Document | ~ |
| Fund company<br>Aegon               | ~ |
| Document type<br>Please select      | ~ |

Once your registration has been approved, you will receive an email advising you that your account setup has been completed.

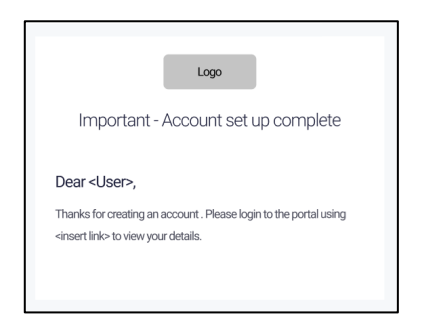

You can now enter your personal details by selecting Advisor details.

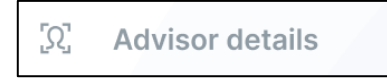

#### New User Registration-Registered Advisor

If you are a new user of the portal, but are currently registered as an advisor, you can create a user account. Select the *New portal user* button.

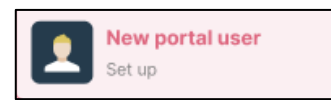

On selecting New portal user, you are taken to the New portal user registration screen.

| $\leftarrow$ New portal user registration                                       |
|---------------------------------------------------------------------------------|
| Please select if you are an existing agent and want to register for the Portal. |
| Advisor company name                                                            |
| First name                                                                      |
| Last name                                                                       |
| By signing in you agree to the <u>Terms and Conditions</u>                      |
| Continue                                                                        |

#### Move the slider:

| $\leftarrow$ New portal user registration                                       |
|---------------------------------------------------------------------------------|
| Please select if you are an existing agent and want to register for the Portal. |
| Advisor company name                                                            |
| First name                                                                      |
| Last name                                                                       |
| By signing in you agree to the <u>Terms and Conditions</u>                      |
| Continue                                                                        |

Complete the required information.

| $\leftarrow$ New portal user reg                                     | gistration     |
|----------------------------------------------------------------------|----------------|
| Please select if you are an exis<br>want to register for the Portal. | ting agent and |
| Advisor company name<br>ZILO                                         | ×              |
| First name<br>Rob                                                    | ×              |
| Last name<br>Gill                                                    | ×              |
| By signing in you agree to the <u>Terms and</u>                      | d Conditions   |
|                                                                      |                |

| Email address<br>rgillespie@zilo.co.uk                                | ×                                                                          |
|-----------------------------------------------------------------------|----------------------------------------------------------------------------|
| Country code<br>+44 (United Ki                                        | Phone number<br>7458196936 X                                               |
| After selecting country code pleas<br>leading 0 - example 07984156*** | e add your mobile number removing the<br>' should be entered as 7984156*** |
|                                                                       |                                                                            |
| Create Password                                                       | × 0                                                                        |
| Confirm password                                                      | × ©                                                                        |
|                                                                       |                                                                            |
| Aegon agent number                                                    |                                                                            |
|                                                                       |                                                                            |
| FCA reference number                                                  |                                                                            |

On selecting Continue, you are asked to verify your email address.

| E445,000.00                                                                                                    | Total number of clients Manuals                                            | $\leftarrow$ New portal user registration                                                          |
|----------------------------------------------------------------------------------------------------|----------------------------------------------------------------------------|----------------------------------------------------------------------------------------------------|
| Cottending KYC AMU<br>Cotten (Cotten (Co | nt Dini I Alim<br>Andry Entrem<br>Markey Entrem<br>Markey Entrem<br>(CECE) | To secure your account, please complete the following verification.                                |
| Eccure messages                                                                                                    |                                                                            | We have sent you an email to verify your email<br>address. Please check your inbox or junk folder. |
|                                                                                                    |                                                                            |                                                                                                    |

An email is sent to the email address that you specified when you registered for the account. The email will contain a link. Selecting the link verifies your email address.

After successful verification, a success message is displayed.

Your email address has been validated. You will be directed to the sign in page in 5 seconds. <u>Click here</u> to sign now You are now asked to verify the mobile phone number that you specified during registration. A code is sent to the mobile phone number that you specified. You are then asked to enter the phone verification code.

| $\leftarrow$ Two factor verifica                                                     | tion           |
|--------------------------------------------------------------------------------------|----------------|
| Enter the verification code sent to you on<br>number ending with xxxxxx9871          | your mobile    |
| Enter phone verification code<br>23232<br>Enter the 6 digit code sent to 079****9871 | Expires in 30s |
| Verify                                                                               |                |

After successful verification, you can login to your account. You will be taken to a temporary dashboard. Until you have completed the registration process, you will be unable to use portal functions.

### Existing Adviser Login

Once your account has been created, you can login by selecting *Existing portal user* on the login screen.

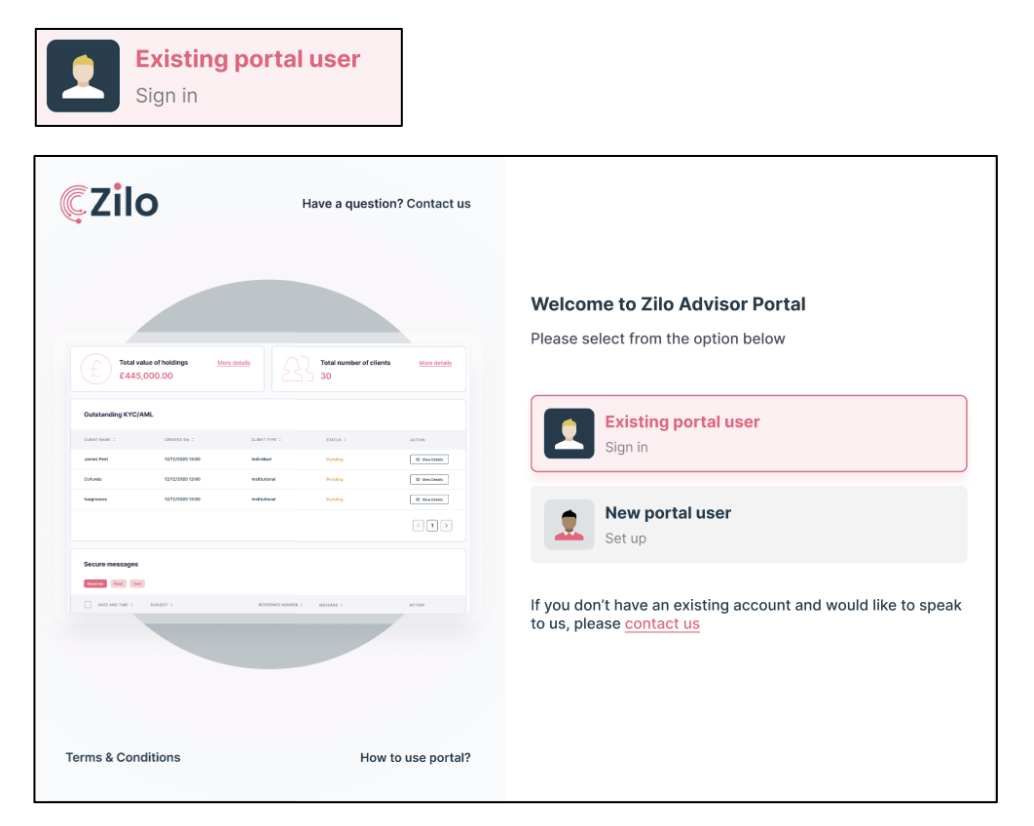

You will be taken to the Existing portal user login screen.

| E445,000.00              | More details      | Total number of clients Mor<br>30 | entain | $\leftarrow$ Existing porta         | l user login           |
|--------------------------|-------------------|-----------------------------------|--------|-------------------------------------|------------------------|
| utstanding KYC/AML       |                   |                                   |        | Email address                       |                        |
| 2017 NAME 1 CREATED ON 1 | OUENT TITE I      | STATUS I ACTION                   |        | michael@gmail.com                   |                        |
| alunda 12/12/2020 12:00  | Institutional     | Finding Division                  | Amin   | Password                            | 0                      |
| egraves 12/2/2020 12:00  | Institutional     | Fonding @ Vie                     | Main   | *****                               |                        |
|                          |                   | <                                 |        | By signing in you agree to the Term | ns and Conditions      |
| ecure messages           |                   |                                   |        | Contin                              | ue                     |
|                          | RPERIOD NUMBER 1  | MESEAGE 1 ACTION                  |        | Forgot password?                    | A Forgot username?     |
|                          |                   |                                   |        |                                     |                        |
| ture messages            | NUTERINE NUMBER 1 | VESSARE 1 ACTOR                   |        | Contin                              | ue<br>译 Forgot usernar |

You are prompted to:

- Enter your username selected during registration (email address).
- Enter your password created during registration.

• Confirm you accept the terms and conditions of (portal) use.

You are asked to verify your login.

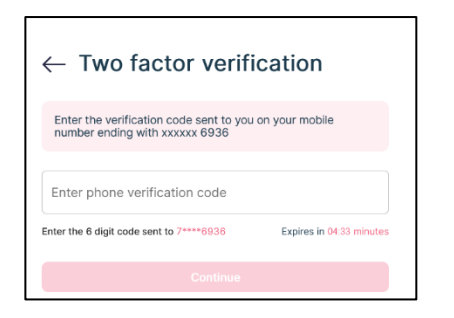

A code is sent to the mobile phone number that you specified during registration. Enter the code and select continue.

A code is sent to the mobile number they selected during registration. They are prompted to enter the verification code and to select verify.

On successful login, you are taken to the dashboard.

#### **Dashboard Screen**

On successful login, you are taken to the dashboard. You can use the left-hand side navigation panel to access:

- Client holdings.
- Secure messaging.
- Documents.
- Advisor details.
- Notifications.

Additionally, you can view more details on:

- Total value of holdings.
- Total number of clients.
- Outstanding KYC/AML clearances.

#### You can also:

- View the how to use the portal guide.
- View your profile.

| <b>Z</b> EC                                                                                                    | Aegon<br>Fund company                                         | Dashboard                          |                                               | Powered by <b>Cilo</b> |                                                                                        |                |
|----------------------------------------------------------------------------------------------------|---------------------------------------------------------------|------------------------------------|-----------------------------------------------|------------------------|----------------------------------------------------------------------------------------|----------------|
| <ul> <li>Image: Second second sec</li></ul> | Dashboard<br>Client holdings<br>Secure messaging<br>Documents | f Total val<br>£445,0              | ue of holdings <u>More detail</u>             |                        | Total number of clients                                                                | More details   |
| R                                                                                                    | Advisor details<br>Notifications                              | Outstanding KYC/AI                 | ML                                            |                        |                                                                                        |                |
| 0                                                                                                    | How to use portal                                             | CLIENT NAME C                      | CREATED ON 3                                  | CLIENT TYPE :          | STATUS :                                                                               | ACTION         |
| <b>[]</b> +                                                                                                    | Logout                                                        | James Peet                         | 12/12/2020 12:00                              | Individual             | Pending                                                                                | © View Details |
|                                                                                                    |                                                               | Cofunds                            | 12/12/2020 12:00                              | Institutional          | Pending                                                                                | View Details   |
|                                                                                                    |                                                               | hargreaves                         | 12/12/2020 12:00                              | Institutional          | Pending                                                                                | View Details   |
|                                                                                                    |                                                               |                                    |                                               |                        |                                                                                        | < 1 >          |
|                                                                                                    |                                                               | Secure messages Received Read Sect |                                               |                        |                                                                                        |                |
|                                                                                                    |                                                               | DATE AND TIME :                    | SUBJECT :                                     | REFERENCE NUMBER C     | MESSAGE :                                                                              | ACTION         |
|                                                                                                    |                                                               | 25/01/2021 12:00                   | Important - Details about your account set up | 534534543              | Dear <users name="">, <insert clien<="" th=""><th>© View Details</th></insert></users> | © View Details |
|                                                                                                    |                                                               | 25/01/2021 12:00                   | Important - Details about your account set up | 534534543              | Dear <users name="">, <insert clien<="" th=""><th>( View Details</th></insert></users> | ( View Details |
| к                                                                                                    | G Kate Gabb :<br>Adviser                                      |                                    |                                               |                        |                                                                                        | < 1 >          |

| Function          | Purpose                                                          |
|-------------------|------------------------------------------------------------------|
| Client Holdings   | Select to view information on your client's holdings.            |
| Secure messaging  | Select to view your secure messages and send new ones.           |
| Documents         | Select to view your document, upload new documents, and download |
|                   | them.                                                            |
| Adviser details   | Select to view your advisor details.                             |
| Notification      | Select to view and change notification settings.                 |
| How to use portal | Select to view guide on how to use the advisor portal.           |
| Logout            | Select to logout of your advisor portal.                         |

### **Client Holdings**

Selecting *Client Holdings* enables you to see detailed information about your client's holdings.

| 3 Holdings                               |                  |                          | powered by CZilo |              |                         |                                |
|------------------------------------------|------------------|--------------------------|------------------|--------------|-------------------------|--------------------------------|
| Holdings                                 |                  |                          |                  |              |                         | F                              |
| Client name                              |                  | Account number           |                  | Product type |                         | • Search                       |
| FUND COMPANY                             | ACCOUNT NUMBER 0 | CLIENT NAME(S)           | ACCOUNT TYPE     | PRODUCT TYPE | TOTAL VALUE OF HOLDINGS |                                |
| Zilo Capital Unit Trust Managers Limited | 9000001930       | Mary Fallon, Greg Fallon | Joint account    | GIA          | £105,157.07             | Client Details Account Details |
| Zilo Capital Unit Trust Managers Limited | 9000001925       | Gary Hart                | Sole account     | GIA          | £9,874.33               | Client Details Account Details |
| Zilo Capital Unit Trust Managers Limited | 9000001921       | Greg Fallon              | Sole account     | GIA          | £9,822.94               | Client Details Account Details |
| Zilo Capital Unit Trust Managers Limited | 9000001903       | Enya Cooper              | Sole account     | ISA          | 0.00                    | Client Details Account Details |
| Zilo Capital Unit Trust Managers Limited | 9000001864       | Alicia Lotts             | Sole account     | GIA          | £12,533.65              | Client Details Account Details |
| Zile Capital Unit Trust Managors Limited | 9000001763       | Peter Dunno              | Sole account     | ISA          | \$53,406,36             | Client Details Account Dotails |

| Column          | Purpose                                          |
|-----------------|--------------------------------------------------|
| FUND COMPANY    | The name of the fund company.                    |
| ACCOUNT NUMBER  | Your client`s account number.                    |
| CLIENT NAME (S) | Your client`s name.                              |
| ACCOUNT TYPE    | The account type: sole/joint.                    |
| PRODUCT TYPE    | The product: ISA/GIA.                            |
| TOTAL VALUE OF  | The total value of holdings held by your client. |
| HOLDING         |                                                  |
| ACTION          | Select to see client details or account details. |

You can search for a particular client using the search function:

- Client name.
- Account number.
- Product type.

Selecting *Client Details* in the *Action* column allows you to see detailed information about the client.

| 08/11/2000                                                                        |
|-----------------------------------------------------------------------------------|
| 12 Imperial House, 12-14<br>xchange Street, Aberdeen,<br>Jnited Kingdom, AB11 6PH |
|                                                                                   |

Selecting *Account Details* in the *Action* column allows you to see detailed information about your client's holdings.

| ← Holdings / Account Details of 9000001930 |                  |                          |                                     |           |            |         |                |                   |
|--------------------------------------------|------------------|--------------------------|-------------------------------------|-----------|------------|---------|----------------|-------------------|
| FUND COMPANY                               | C ACCOUNT NUMBER | CLIENT NAMEIS            | SHARE CLASS NAME                    | 0 UNITS 0 | PRICE DATE | PRICE 0 | VALUE 0 ACTION |                   |
| Ziio Capital Unit Trust Managers Limited   | 8000001930       | Mary Fallon, Greg Fallon | Zilo Capital China Fund Class R Inc | 22,018.27 | 21/06/2023 | £0.85   | £19,627.21     | View Transactions |
| Zio Capital Unit Trust Managers Limited    | 8000001930       | Mary Fallon, Greg Fallon | Zilo Capital China Fund Class R Acc | 92,957.14 | 21/06/2023 | £0.92   | £85,529.86     | View Transactions |
|                                            |                  |                          |                                     |           |            |         | < 1 >          | 10 / page $\vee$  |

| Column           | Purpose                                                 |
|------------------|---------------------------------------------------------|
| FUND COMPANY     | The name of the fund company in which the investment is |
|                  | made.                                                   |
| ACCOUNT NUMBER   | Your client`s account number.                           |
| CLIENT NAME (S)  | Your client`s name.                                     |
| SHARE CLASS NAME | The name of the share class invested in.                |
| UNITS            | The number of units.                                    |
| PRICE DATE       | The date on which the transaction was priced.           |
| PRICE            | Price for each unit.                                    |
| VALUE            | The value of the transaction.                           |
| ACTION           | Select to view transactions.                            |

Selecting create report allows you to download a report about your client holdings.

|--|

| FUND CON    | ACCOUNT | CLIENT NA    | ACCOUNT    | PRODUCT | TOTAL VAL | UE OF HOLDINGS |
|-------------|---------|--------------|------------|---------|-----------|----------------|
| Zilo Capita | 9E+09   | Mary Fallo   | Joint acco | GIA     | 105157.1  |                |
| Zilo Capita | 9E+09   | Gary Hart    | Sole accou | GIA     | 9874.33   |                |
| Zilo Capita | 9E+09   | Greg Fallo   | Sole accou | GIA     | 9822.94   |                |
| Zilo Capita | 9E+09   | Enya Coop    | Sole accou | ISA     | 0         |                |
| Zilo Capita | 9E+09   | Alicia Lotts | Sole accou | GIA     | 12533.65  |                |
| Zilo Capita | 9E+09   | Peter Duni   | Sole accou | ISA     | 53406.36  |                |
| Zilo Capita | 9E+09   | Rupert Gile  | Sole accou | GIA     | 59798.64  |                |
| Zilo Capita | 9E+09   | Ray Stantz   | Sole accou | GIA     | 41693.64  |                |

| Column         | Purpose                                                 |
|----------------|---------------------------------------------------------|
| FUND COMPANY   | The name of the fund company in which the investment is |
|                | made.                                                   |
| ACCOUNT NUMBER | Your client`s account number.                           |
| CLIENT NAME(S) | Your client`s name.                                     |
| ACCOUNT TYPE   | The type of account.                                    |
| PRODUCT        | The product type: ISA/GIA.                              |
| TOTAL VALUE    | The total value of the holdings.                        |

Selecting *View Transactions* in the *Action* column allows you to see detailed information about transactions.

| ← н    | oldings / Acco | ount Details of 9000001 | 930 / Transactions of Zilo Capital China | Fund Class R Inc |                                     |              |             |             |              |                       |         |         | •                       |
|--------|----------------|-------------------------|------------------------------------------|------------------|-------------------------------------|--------------|-------------|-------------|--------------|-----------------------|---------|---------|-------------------------|
| Stirt  | date -         |                         |                                          |                  | 🗇 🗆 Trar                            | saction type |             |             |              |                       |         | •       | Search                  |
| DEAL D | 5 STE          | DETTLEMENT DATE         | : otola sefesisci sussile                | C ACCOUNT NUMBER | C SHARE CLASS NAME                  | 0   10M 0    | DEAL TYPE : | DÉAL ANDUNT | MICE : UNITS | C SETTLEMENT ANOUNT C | STATUS  | C ACTON |                         |
| 19/05/ | 2023           | 22/05/2023              | 0000014309                               | 9000001930       | Zilo Capital China Fund Class R Inc | G800810TDY55 | BUY         | £10,000.00  | £0.88 11,38  | 23 £10,000.00         | Settled |         | Download Contract Notes |
| 15/05/ | 2023           | 16/05/2023              | 0000013856                               | 9000001930       | Zilo Capital China Fund Class R Inc | 680081010455 | BUY         | £10,000.00  | £0.87 11,53  | .84 £10,000.00        | Settled |         | Download Contract Notes |

| Column                 | Purpose                                         |
|------------------------|-------------------------------------------------|
| DEAL DATE              | The date on which the deal was done.            |
| SETTLEMENT DATE        | The date on which settlement is due.            |
| ORDER REFERENCE NUMBER | The allocated order reference number.           |
| ACCOUNT NUMBER         | Your clients account number.                    |
| SHARE CLASS NAME       | The name of the share class.                    |
| ISIN                   | International Securities Identification Number. |
| DEAL TYPE              | The deal type.                                  |
| DEAL AMOUNT            | The value of the deal.                          |
| PRICE                  | The unit price.                                 |
| UNITS                  | The number of units.                            |
| SETTLEMENT AMOUNT      | The amount settled.                             |
| STATUS                 | The status of the transaction.                  |
| ACTION                 | Select to download a contract note.             |

You can use the search function to find a particular transaction:

- Date.
- Transaction type.

Selecting Download Contract Notes in the Action column allows you to download a contract note for a particular transaction.

| sumathi kalyan<br>22 Gordon House<br>Gordon Close                                                       | N<br>Janagement                                                                   |                                                                           |                                             | Account Number:<br>Deal ID:<br>Order Date and T                          | ime:                                                         | 9000001287<br>0000008604<br>11/1/2022 10:43:47          |
|----------------------------------------------------------------------------------------------------|-----------------------------------------------------------------------------------|---------------------------------------------------------------------------|---------------------------------------------|--------------------------------------------------------------------------|--------------------------------------------------------------|---------------------------------------------------------|
| St. Albans, Hertfon<br>AL1 SRQ                                                                          | dshire                                                                            |                                                                           |                                             | External Deal Ref<br>Settlement Date:<br>Advisor Name:<br>Order Channel: | erence:                                                      | 12/11/2022<br>Rob Gillespie<br>Retail                   |
| Client Name:<br>Product Name:<br>Fund Company:<br>Account Designatic<br>You have boug<br>Fund Name: VGN | s<br>n:<br>ht the following share<br>tech IBM   ISIN number                       | umathi kalyan<br>GIA<br>Aegon UK<br>test<br>es from us:<br>: GB00BYWVLH23 |                                             |                                                                          |                                                              |                                                         |
| Pricing Basis<br>Forward                                                                                | Valuation Point<br>11/11/2022 11:00:00                                            | Price Type<br>SinglePrice                                                 | No. of Shares<br>10,000.0                   | Price (pence)<br>100.0                                                   | Dilution Levy %*<br>0.00%                                    | Consideration                                           |
|                                                                                                    |                                                                                   |                                                                           | Settlement<br>Information                   | Total Cr<br>Amount<br>Dilution<br>Balance<br>Paymer                      | onsideration :<br>:Settled:<br>Levy:<br>Due:<br>t.Reference: | £10,000.00<br>£0.00<br>£0.00<br>£10,000.00<br>AEGQXJC88 |
| IMPORTAN<br>No certificates will<br>We reserve the rig<br>allowed.                                      | t INFORMATION<br>be issued to investors, there<br>ht to sell, on your behalf, the | efore, please retain this<br>e balance of your holdir                     | s contract note as a<br>ng, should the sale | a record of your inv<br>result in the balar                              | restment.<br>.ce failing below the r                         | ninimum holding                                         |
|                                                                                                    | igement UK plc (Company N                                                         | lo. SC113505) is regist                                                   | tered in Scotland a                         | at 3 Lochside Cres<br>porate director of                                 | cent, Edinburgh EH1<br>Aegon Asset Manage                    | 2 95A and is ment UK ICVC;                              |

Selecting create report allows you to download a report about the transactions.

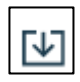

| DEAL DATE | SETTLEME  | ORDER RE | ACCOUNT | SHARE CLA   | ISIN     | DEAL TYPE | DEAL AMC | PRICE  | UNITS    | SETTLEME | STATUS  |
|-----------|-----------|----------|---------|-------------|----------|-----------|----------|--------|----------|----------|---------|
| ######### | ######### | 14309    | 9E+09   | Zilo Capita | GB00B1DT | BUY       | 10000    | 0.8781 | 11388.23 | 10000    | Settled |
| ########  | ######### | 13956    | 9E+09   | Zilo Capita | GB00B1DT | BUY       | 10000    | 0.8673 | 11530.04 | 10000    | Settled |

| Column                 | Purpose                                         |
|------------------------|-------------------------------------------------|
| DEAL DATE              | The date on which the deal was done.            |
| SETTLEMENT DATE        | The date on which settlement is due.            |
| ORDER REFERENCE NUMBER | The allocated order reference number.           |
| ACCOUNT NUMBER         | The clients account number.                     |
| SHARE CLASS NAME       | The name of the share class.                    |
| ISIN                   | International Securities Identification Number. |
| DEAL TYPE              | The deal type.                                  |
| DEAL AMOUNT            | The value of the deal.                          |
| PRICE                  | The unit price.                                 |
| UNITS                  | The number of units.                            |
| SETTLEMENT AMOUNT      | The amount settled.                             |
| STATUS                 | The status of the transaction.                  |

#### Secure Messages

Selecting *Secure messaging* on the left-hand navigation panel allows you to see your secure messages.

| € | Secu                 | ıre messagir                                                                                      | ng                                | powered by CZIIO   |                                                       | + Create New Message |
|---|----------------------|---------------------------------------------------------------------------------------------------|-----------------------------------|--------------------|-------------------------------------------------------|----------------------|
|   | Messages<br>Received | Read Sent                                                                                         |                                   |                    |                                                       | মি                   |
|   |                      | DATE $\stackrel{\mathbb{A}}{_{\!\!\!\!\!\!\!\!\!\!\!\!\!\!\!\!\!\!\!\!\!\!\!\!\!\!\!\!\!\!\!\!\!$ | SUBJECT \$                        | REFERENCE NUMBER 👙 | MESSAGE                                               | ACTION               |
|   |                      | 17/11/2022 06:39                                                                                  | Important-Account set up complete | 0000017219         | Your user set up has now been completed. Go to "Advis | o ( View Details     |
|   |                      | 17/11/2022 06:39                                                                                  | Important-Account set up complete | 0000017218         | Your user set up has now been completed. Go to "Advis | o                    |
|   |                      | 17/11/2022 03:20                                                                                  | Important-Account set up complete | 0000017214         | Your user set up has now been completed. Go to "Advis | o                    |
|   |                      | 17/11/2022 03:19                                                                                  | Important-Account set up complete | 0000017213         | Your user set up has now been completed. Go to "Advis | o                    |
|   |                      | 16/11/2022 02:17                                                                                  | Important-Account set up complete | 0000016988         | Your user set up has now been completed. Go to "Advis | o 🕞 View Details     |

| Column           | Purpose                                     |
|------------------|---------------------------------------------|
| DATE             | The date on which the message was received. |
| SUBJECT          | The subject line of the message.            |
| REFERENCE NUMBER | The message reference number.               |
| MESSAGE          | The message body.                           |
| ACTION           | Select to view details.                     |

Selecting *View Details* in the *Action* column enables you to see detailed information about the message.

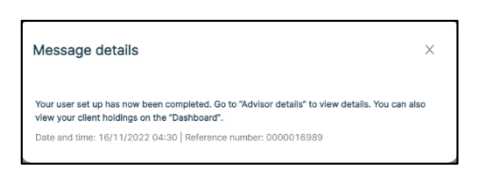

You can view the message history. Selecting Read Message displays the message.

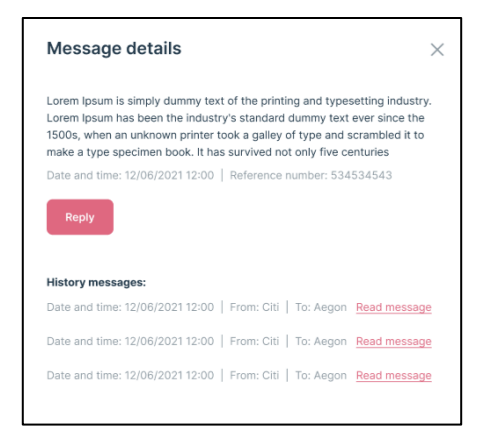

Selecting the *Reply* button allows you to reply to a message.

| - Reply                                                                                                    | ×                                                                         |
|----------------------------------------------------------------------------------------------------|---------------------------------------------------------------------------|
| orem Ipsum is simply dummy text of the printing and typ<br>orem Ipsum has been the industry's standard dummy te:<br>SOOs, when an unknown printer took a galley of type and<br>take a type specimen book. It has survived not only five | esetting industry.<br>At ever since the<br>d scrambled it to<br>centuries |
| ate and time: 12/06/2021 12:00   Reference number: 53                                                                                                    | 4534543                                                                   |
| lease enter the details below                                                                                                    |                                                                           |
| To<br>Aegon                                                                                                    |                                                                           |
|                                                                                                    |                                                                           |
| Reference number<br>534534543                                                                                                    |                                                                           |
| Reference number<br>534534543<br>Subject                                                                                                    |                                                                           |
| Reference number<br>534534543<br>Subject<br>Message                                                                                                    |                                                                           |
| Reference number<br>534534543<br>Subject<br>Message                                                                                                    |                                                                           |

Selecting Create New Message to create a new secure message.

| lew m                                                                   | essage                                                                                                    | >           |
|-------------------------------------------------------------------------|----------------------------------------------------------------------------------------------------|-------------|
| lease e                                                                 | nter the details below                                                                                                    |             |
| <sup>To</sup><br>Aegon                                                  |                                                                                                    |             |
| Subject<br>Order                                                        |                                                                                                    |             |
| Message<br>Lorem Ips<br>industry.<br>ever sinc<br>scramble<br>centuries | sum is simply dummy text of the printing and typesetting<br>Lorem ipsum has been the industry's standard dummy text<br>e the 1500s, when an unknown printer took a galley of type<br>d it to make a type specimen book. It has survived not only | and<br>five |

Selecting create report allows you to download a report detailing your secure messages.

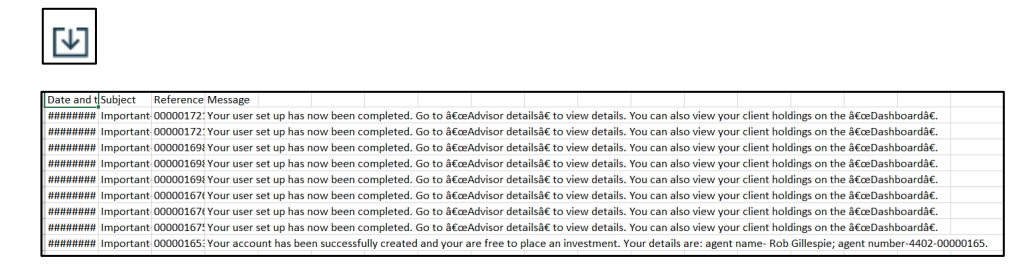

| Column           | Purpose                                     |
|------------------|---------------------------------------------|
| DATE             | The date on which the message was received. |
| SUBJECT          | The subject line of the message.            |
| REFERENCE NUMBER | The message reference number.               |
| MESSAGE          | The message body.                           |

#### Documents

Selecting Documents on the left-hand side navigation panel takes you to the documents screen.

| ocuments                       |   |                                        |   |               |   |  |
|--------------------------------|---|----------------------------------------|---|---------------|---|--|
| Select date<br>Today           | • | Select date<br>17/11/2022 - 17/11/2022 | Ë | Document type | • |  |
|                                |   |                                        |   |               |   |  |
|                                |   |                                        | 4 | - <b>-</b>    |   |  |
| No documents are available yet |   |                                        |   |               |   |  |

| Column               | Purpose                          |
|----------------------|----------------------------------|
| DOCUMENT DESCRIPTION | The description of the document. |
| DOCUMENT TYPE        | The selected document type.      |
| UPLOAD FORMAT        | The format of the file uploaded. |
| FILE NAME            | The name of the file.            |
| UPLOADED ON          | The date of upload.              |

You can search for a specific document by:

- Period.
- Date.
- Type.

Selecting Upload Document enables you to upload documents.

#### + Upload Document

You must select a document description and document type.

| Document description | ~ |
|----------------------|---|
| AML/KYC              |   |
| Fund company         |   |
| Aegon                |   |
| Document type        |   |
| Please select        | ~ |

On selecting Upload Now, you can drag and drop the document.

| Upload documents                                                                                                    | × |
|----------------------------------------------------------------------------------------------------|---|
| Drag and drop Certificate of<br>Incorporation or Certificate of<br>Name Change<br>(Only .jpgpdf and .png file allowed) |   |
|                                                                                                    |   |

You can remove the file by selecting Remove file or select *Upload Now* to upload the document.

| Upload documents             | × |
|------------------------------|---|
| zilo49.PNG<br>ii Remove file |   |
| Upload Now                   |   |

#### Advisor Details

Selecting *Advisor Details* on the left-hand side navigation panel takes you to the advisor details screen.

| Advisor details |               |              |                  | ۲.                |
|-----------------|---------------|--------------|------------------|-------------------|
| Advisor name    |               | Advisor numb | er               |                   |
| ADVISOR NUMBER  | ADVISOR NAME  | ADVISOR TYPE | ADVISOR SUB-TYPE | ACTION            |
| 4402-00000165   | Rob Gillespie | Authorised   | Advised          | View Details      |
|                 |               |              |                  | < 1 > 10 / page > |

| Column           | Purpose                 |
|------------------|-------------------------|
| ADVISOR NUMBER   | Your advisor number.    |
| ADVISOR NAME     | Your advisor name.      |
| ADVISOR TYPE     | Advisor type.           |
| ADVISOR SUB-TYPE | The advisor sub-type.   |
| ACTION           | Select to view details. |

You can search by:

- Advisor name.
- Advisor number.

You can view detailed information about an advisor by selecting *View Details* in the *Action column*.

| Advisor details 🛛            | Х                                                                     |
|------------------------------|-----------------------------------------------------------------------|
| Advisor details              |                                                                       |
| Agent name:                  | Capital Idea IFA                                                      |
| Agent number:                | 4402-00000218                                                         |
| Agent type:                  | Authorised                                                            |
| Agent sub-type:              | Advised                                                               |
| Regulatory body:             | Financial Conduct Authority<br>(FCA)                                  |
| Regulatory reference number: | 053896                                                                |
| Network agent:               | OpenZen IFA Network                                                   |
| Registered address:          | Unit 5, Clocktower Estate<br>Abingdon Oxon United Kingdom<br>OX14 5GG |
| Contact details              |                                                                       |
| Email address:               | capitalidea@mailsac.com                                               |
| Contact name for telephone:  | Uriah Heap                                                            |
| Phone number:                | +44 1785456898                                                        |
| Contact name for mobile:     | Uriah Heap                                                            |
| Mobile number:               | +44 7968361577                                                        |
| Contact name for fax:        |                                                                       |
| Fax number:                  |                                                                       |
| Preferred contact method:    | Email                                                                 |
| Suppress mail:               | No                                                                    |
| Correspondence address:      | Unit 5, Clocktower Estate<br>Abingdon Oxon United Kingdom<br>OX14 5GG |

You can use the slider to see more information.

| Bank details                   |              |
|--------------------------------|--------------|
| Bank details (1/1)             | Show details |
| Owner:                         | XXX          |
| Account name:                  | XXX          |
| Account description:           | XXX          |
| Bank or building society name: | XXX          |
| Account number:                | XXX          |
| Currency:                      | XXX          |
| Sort code:                     | XXX          |
| IBAN number:                   | XXX          |
| SWIFT code/BIC:                | XXX          |
| ABA number:                    | XXX          |
| Registered address:            | XXX          |
|                                |              |

You can view bank details by selecting the toggle.

| Bank details                   |                                               |
|--------------------------------|-----------------------------------------------|
| Bank details (1/1)             | Hide details                                  |
| Owner:                         | Capital Idea IFA                              |
| Account name:                  | OpenZen IFA Network                           |
| Account description:           |                                               |
| Bank or building society name: | Barclays Bank plc                             |
| Account number:                | 20012002                                      |
| Currency:                      | GBP                                           |
| Sort code:                     | 20-20-20                                      |
| IBAN number:                   |                                               |
| SWIFT code/BIC:                |                                               |
| ABA number:                    |                                               |
| Registered address:            | 7 Poultry, London, United<br>Kingdom, E14 8QA |

You can download a report about advisors by selecting download a report.

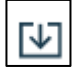

ADVISOR 1 ADVISOR 1 ADVISOR 1 ADVISOR SUB-TYPE 4402-0000 Rob Gillest Authorisec Advised

| Column           | Purpose                 |  |  |
|------------------|-------------------------|--|--|
| ADVISOR NUMBER   | Your advisor number.    |  |  |
| ADVISOR NAME     | Your advisor name.      |  |  |
| ADVISOR TYPE     | Advisor type.           |  |  |
| ADVISOR SUB-TYPE | The advisor sub-type.   |  |  |
| ACTION           | Select to view details. |  |  |

## Inactivity Message

If you are logged into the portal but are inactive for 20 minutes, a session expiry message will be displayed.

| Angon<br>Fund company                                                          | Powered by ©Zilo Sashboard                                                                                             |  |  |  |  |  |  |
|--------------------------------------------------------------------------------|----------------------------------------------------------------------------------------------------|--|--|--|--|--|--|
| Dashboard     Dashboard     Client heldings     Secure messaging     Documents | Total value of holdings     More details     Total number of clients       £445,000.00     30                          |  |  |  |  |  |  |
| Advisor details     Notifications                                              | Outstanding KYC/AML                                                                                                    |  |  |  |  |  |  |
| How to use portal                                                              | CLIENT NAME : CREATED ON : CLIENT TYPE : ETATUS                                                                        |  |  |  |  |  |  |
| Q* Logout                                                                      | Session expired × Exist                                                                                                |  |  |  |  |  |  |
| Кеер                                                                           | Vou have been inactive for 20 minutes. Session will expire<br>post 30 minutes of inactivity.<br>Using ReepUsing Logout |  |  |  |  |  |  |
|                                                                                | Secure messages                                                                                                    |  |  |  |  |  |  |
|                                                                                |                                                                                                    |  |  |  |  |  |  |
|                                                                                |                                                                                                    |  |  |  |  |  |  |
|                                                                                | 25/01/202112:00 Important - Details about your account set up 534534543 Dear «Users name», «insert clen                |  |  |  |  |  |  |
| KG Kate Gabb :                                                                 |                                                                                                    |  |  |  |  |  |  |

| Function   | Purpose                                  |  |  |
|------------|------------------------------------------|--|--|
| Keep Using | Select to stay logged in.                |  |  |
| Logout     | Select to logout of your advisor portal. |  |  |

#### User icon

Selecting the user icon enables you to:

- View your profile.
- Logout.
- Reset your password.

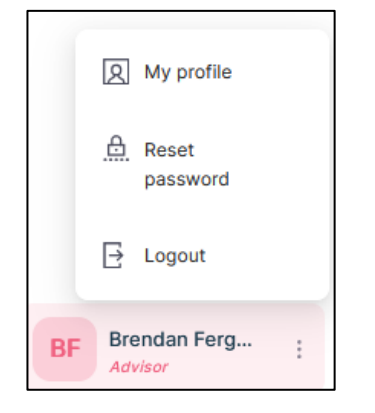

Selecting my profile displays user profile information.

| BF Brendan Fe                                                        | ergus                                                                |
|----------------------------------------------------------------------|----------------------------------------------------------------------|
| lease enter the detail                                               | s below                                                              |
| First name<br>Brendan                                                |                                                                      |
| Last name<br>Fergus                                                  |                                                                      |
| Country code<br>+44 (United Kingd                                    | Mobile number<br>7458196936                                          |
| ter selecting country code please<br>- example 07984156*** should be | add your mobile number removing the leading<br>entered as 7984156*** |
| Email address<br>ifabfergus@mailsac.com                              |                                                                      |
|                                                                      |                                                                      |

Selecting Reset password enables you to reset your password.

| Current password | Û |
|------------------|---|
| New password     | 0 |
| Confirm password | 0 |

Selecting logout will immediately log you out of the portal.

## Document history

Document history is recorded in reverse chronological order.

| Creator | Date     | Approver | Date | Notes                   |
|---------|----------|----------|------|-------------------------|
| RG      | 05/07/23 |          |      | First version published |
|         |          |          |      |                         |
|         |          |          |      |                         |